## Como converter varias imaxes ou fotos a PDF

- ★ Cando queremos enviar un traballo que se compón de varias fotos ou imaxes (á caixa de Moodle, por correo electrónico, en Edmodo...), o mellor é pasalo a pdf e subir todo nun **único arquivo**.
- **★** Ademais, o pdf permítelle a quen o recibe facer **comentarios e correccións** no propio documento.
- + Hai **recursos web** que son moi sinxelos de usar e permiten cambiar de formato arquivos e agrupalos: <u>iLovePDF</u> e <u>SmallPDF</u> son os máis cómodos.

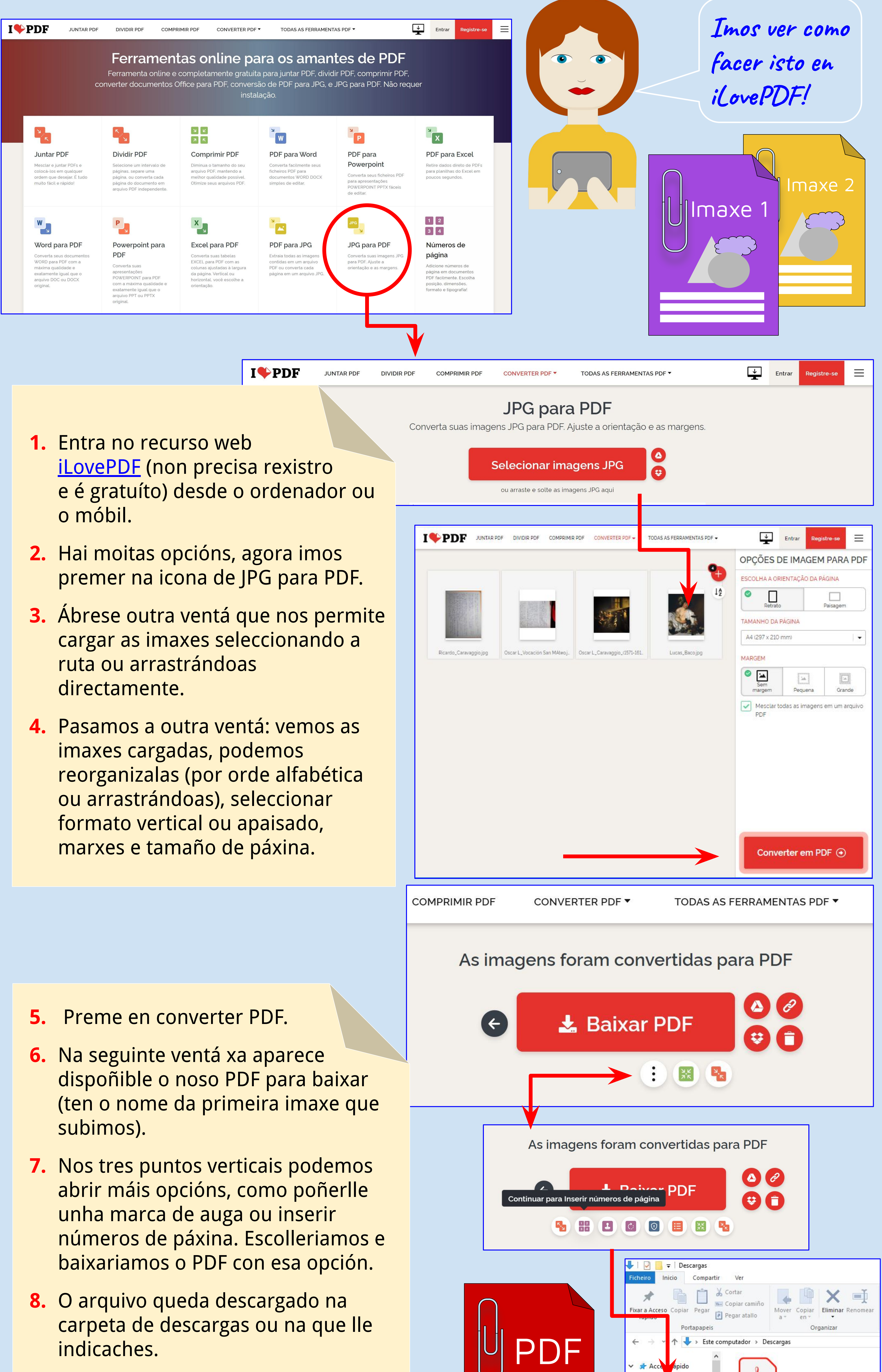

## 9. Alí podes renomealo e collelo para entregar por correo electrónico, moodle...

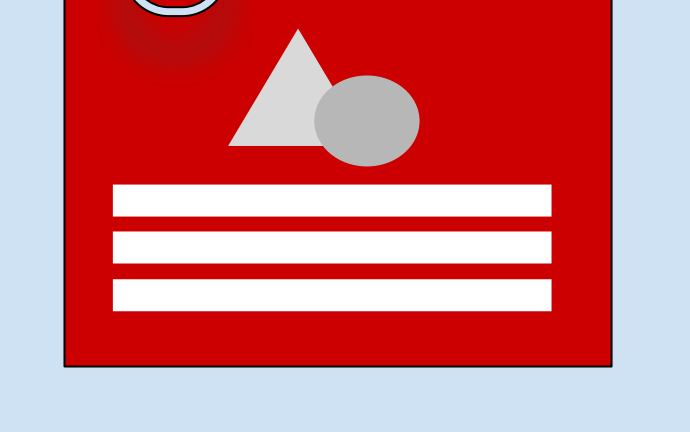

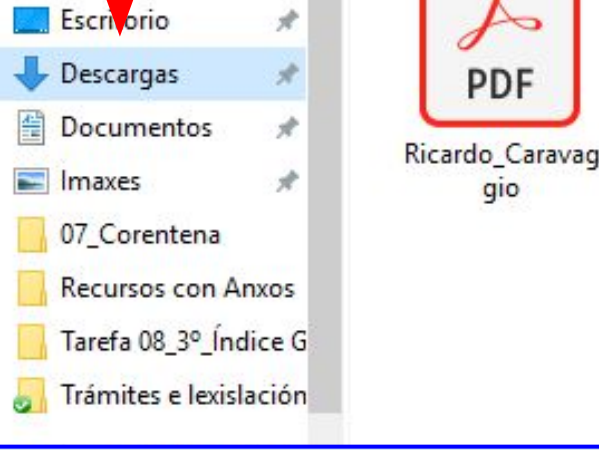

Infografía elaborada por Anxos Romeo Barreiro e Alexandra Cabana Outeiro <u>pugativi.blogspot.com</u> <u>@aprofedehistoria</u>

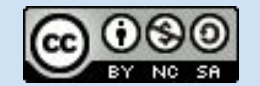